## 1. メニューの選択

#### 右上の「色・文字サイズ変更」ボタンを押して下さい。

| 国分寺市<br>公共施設予約システム<br>● 読み上げ ● メッセージ ■ ご利用の手引き ● 6・文字サイズ変更                                                                                                    |
|----------------------------------------------------------------------------------------------------|
| 公共施設予約システムへようこそ  ● 空き照会・予約の申込 ● マイメニュー                                                                                                    |
| (国) お知らせ                                                                                                    |
| <ul> <li>・新型コロナウイルス感染症まん延防止等重点措置の解除に伴い、市公共施設の利用を再開します。</li> <li>これまで同様に感染防止対策を徹底し、施設毎の留意事項及び活動に応じたガイドラインを遵守してください。</li> <li>詳細は市HPまたは施設に配架している留意事項をご覧ください。</li> <li>・施設利用の際は、各施設の留意事項を御確認いただき、遵守していただきますようお願いいたします。</li> </ul> |
| 空き照会・予約の申込                                                                                                    |
| ぐ     ②     血     A       カデゴリーから探す     使用目的から探す     施設種類から探す     施設名から探す                                                                                                    |
| ホール施設・駅前広場 コミュニティ施設 スポーツ施設 アクティ・ココブンジ いきいきセンター                                                                                                    |
| 生さがいセンター                                                                                                    |
| マイメニュー 初めての方・これから登録される方<br>ノバスワード設定                                                                                                    |
| 現在ログインしていません。予約や抽選の確認などを行うには  ・ ログイン してください。  ・ ロノスワードを忘れた場合                                                                                                    |
| 10       ・         予約内容の確認・       ・         取消       ・         加消       ・         利用者情報の変更       メッセージの確認                                                                                                    |
| 国分寺市ホームページ                                                                                                    |

# 2. 全体の色の組合せを変える

「配色」にあるパターンを選択すると、画面やボタンの表示色が変わります。 ※プレビューにて変更適用後のレイアウトを確認することができます。

| 国分寺市<br>公共総設予約システム<br>・ ・ ・ ・ ・ ・ ・ ・ ・ ・ ・ ・ ・ ・ ・ ・ ・ ・                                                                                                     |
|----------------------------------------------------------------------------------------------------|
| 色・文字サイズ変更<br>システムの配色と文字サイズを変更することができます。                                                                                                    |
| ✓ 配色       ☆芽     ☆芽     ☆芽     ☆芽     ☆芽     ☆芽     ☆芽     ☆芽     ☆芽     ☆芽     ☆芽     ☆芽     ☆芽     ↓       標準     パターン1     パターン2     パターン3     パターン4        |
|                                                                                                    |
| <ul> <li>シレビュー</li> <li>公共施設予約システム</li> <li>サンプル画面</li> <li>この画面は配色・文字サイズ確認用のサンブルです。</li> <li>サンプル公民館 ご利用時間には、準備、後片付けの時間も含めます。</li> <li>✔ 申請者名 施設 太郎</li> </ul> |
| <ul> <li>□ 利用日 ○ 時間帯</li> <li>2015/12/15(火) 10:30~12:00</li> <li>✓ ボタン ✓ ボタン ✓ ボタン (選択時)</li> </ul>                                                             |

## 3. 全体の文字サイズを変える

「文字サイズ」にある「中」・「大」・「最大」ボタンを押すと、文字サイズが変わります。 任意の色・文字サイズに変更後、画面下の「変更」ボタンを押して下さい。

| 国分寺市<br>公共総設予約システム<br>・ メッセージ <i>≧ ご</i> 利用の手引き                                                      |  |  |
|----------------------------------------------------------------------------------------------------|--|--|
| 色・文字サイズ変更<br>システムの配色と文字サイズを変更することができます。                                                              |  |  |
| ✔ 配色                                                                                                 |  |  |
| 文字     文字     ズ字     ズ字     ズ字     ズ字     ズ字     ズ字       標準     パターン1     パターン2     パターン3     パターン4 |  |  |
| A 文字サイズ                                                                                              |  |  |
| あ あ あ あ<br><sup>標準</sup> 中 大 <sup>最大</sup>                                                           |  |  |
| ③ プレビュー                                                                                              |  |  |
| 公共施設予約システム                                                                                           |  |  |
| サンプル画面                                                                                               |  |  |
| この画面は配色・文字サイズ確認用のサンプルです。                                                                             |  |  |
| サンプル公民館 ご利用時間には、準備、後片付けの時間も含めます。                                                                     |  |  |
| ● 申請者名 施設 太郎                                                                                         |  |  |
| 首利用日 ◎時間帯     2015/12/15(火) 10:30~12:00                                                              |  |  |
| <ul> <li>▼ ボタン</li> <li>▼ ボタン</li> <li>▼ ボタン (選択時)</li> </ul>                                        |  |  |
| ★ X二ユ-                                                                                               |  |  |

## 4. 操作画面の変更

任意の指定した操作画面に切り替わります。 画面を再度変更する場合は、「色・文字サイズ変更」ボタンから変更します。

| 国分寺市<br>公共施設予約システム                                                                               | 利用者口をお持ちの方 🕕 ログイン                          |
|--------------------------------------------------------------------------------------------------|--------------------------------------------|
|                                                                                                  | ● 読み上げ ● メッセージ ■ ご利用の手引き ◆ 色・文字サイズ変        |
| 公共施設予約システムへようこそ                                                                                  | ♥ 空き照会・予約の申込 ♥マイメニュー                       |
| 里 お知らせ                                                                                           |                                            |
| ・新型コロナウイルス感染症まん延防止等重点措置の解除に伴い<br>これまで同様に感染防止対策を徹底し、施設毎の留意事項及び活<br>詳細は市HPまたは施設に配架している留意事項をご覧ください。 | , 市公共施設の利用を再開します。<br>動に応じたガイドラインを選守してください。 |
| ・施設利用の際は、各施設の留意事項を御確認いただき、遵守し                                                                    | ていただきますようお願いいたします。                         |
| 空き照会・予約の申込                                                                                       |                                            |
| ぐ         ②         ①           カテゴリーから探す         使用目的から探す         施設種類から探                       | A :三<br>ます 施設名から探す 一覧から探す                  |
| ホール施設・駅前広場 コミュニティ施設 スポ                                                                           | ーツ施設 アクティ・ココブンジ いさいさセンター                   |
| 生きがいセンター                                                                                         |                                            |
| <b>)</b> マイメニュー                                                                                  | 初めての方・これから登録される方<br>✓ パスワード設定              |
| 現在ログインしていません。予約や抽蜜の確認などを行うには ◆<br>● パスワードを忘れた場合                                                  | 0 ログイン してください。                             |
| 予約内容の確認・<br>取消<br>助消<br>取消                                                                       | <b>者情報の変更</b><br>メッセージの確認                  |
|                                                                                                  |                                            |